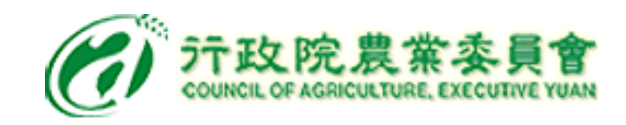

# 洗選雞蛋噴印驗收流程及注意事項(一)

#### ≻驗收階段:

- 1.檢視洗選雞蛋是否噴印溯源編碼(如附件)。
- 2.隨機選取一顆洗選噴印雞蛋,於校園食材登錄
  平臺2.0或智慧化校園餐飲服務平臺完成以下事項:
- (1)輸入「雞蛋噴印溯源編碼」並進行透過平臺檢 查章Q號碼有效性。
- (2)拍攝「雞蛋噴印溯源編碼」照片上傳。
- 3.若發現噴印溯源碼第一行非單一編碼(為不同來 源),請分別拍照上傳(原則應可求廠商提供單一 來源噴印雞蛋)。

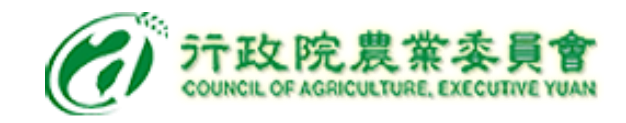

# 洗選雞蛋噴印驗收流程及注意事項(二)

#### ▶ 食材補助經費請領階段:

- 1.已導入食材補助經費核算系統之縣市,系統已介接校園食材登錄平臺2.0及智慧化校園餐飲服務平臺,食材補助經費核算系統自動帶入使用者上傳校園食材登錄平臺2.0及智慧化校園餐飲服務平臺之照片及標章驗證資訊。
- 2.尚未導入食材補助經費核算系統之縣市,
  若採紙本方式,請列印照片佐證。

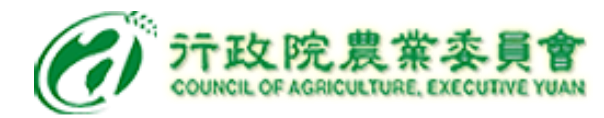

# 洗選雞蛋噴印溯源政策

- 農委會於110年9月17日公告
  訂定「指定洗選鮮蛋為應登錄溯源資訊
  之農產品與其應登錄之項目及標示方式」。
- 2、實施時間:111年1月1日起實施
- 3、實施對象:

農產品經營者供應校園食材、國軍副食、超 商、超市、量販店、大賣場及網購通路販售 之 洗選鮮蛋。

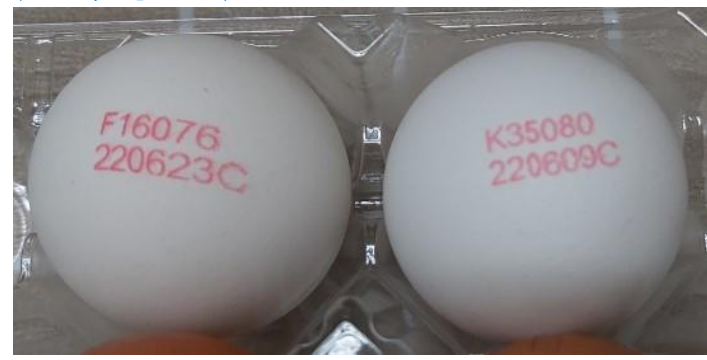

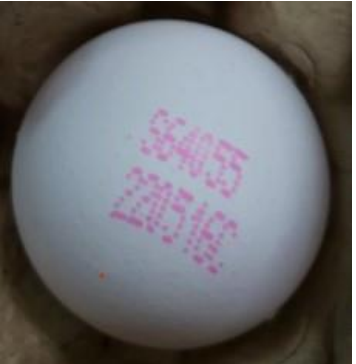

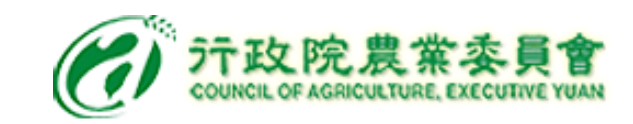

# 洗選雞蛋噴印範例

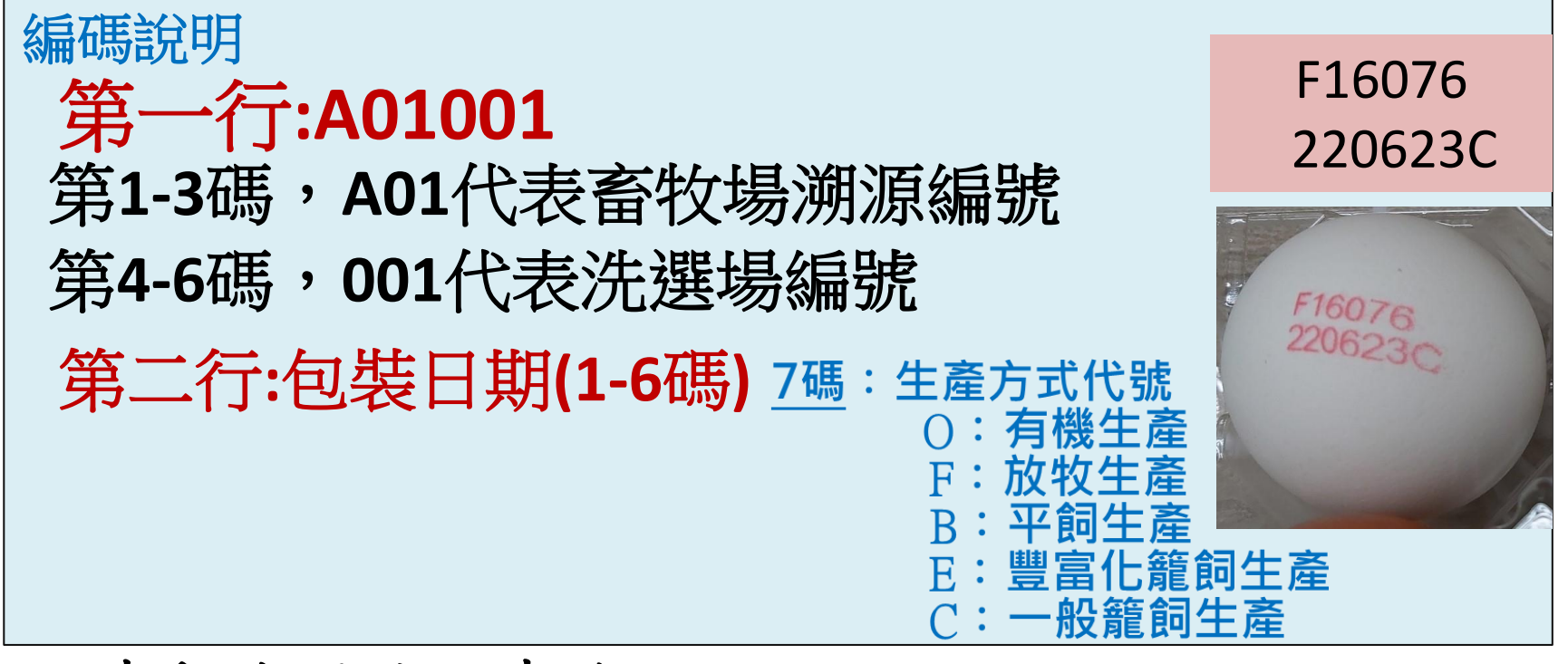

- ■噴印溯源編碼查詢:
- 1. 登入國產家禽溯源入口網 (https://www.poultry-trace.org.tw/link/consumer.jsp) ,

選擇台灣雞蛋噴印溯源管理系統或掃描

2. 輸入雞蛋噴印溯源編碼→查詢,可取得洗選廠(場)與原料蛋來源畜牧 場等資訊。

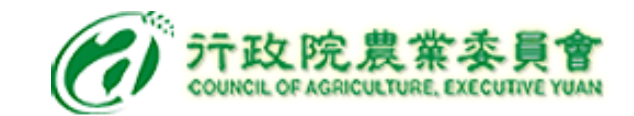

## 洗選雞蛋噴印溯源查詢-1

 ● 行政院農業委員會 COUNCE OF ADDIRECUTIVE EXECUTIVE TAUN
 回 產家禽溯源入口網

消費者查詢專區 管理者登入專區▼ 業者登入專區▼ 下載專區▼

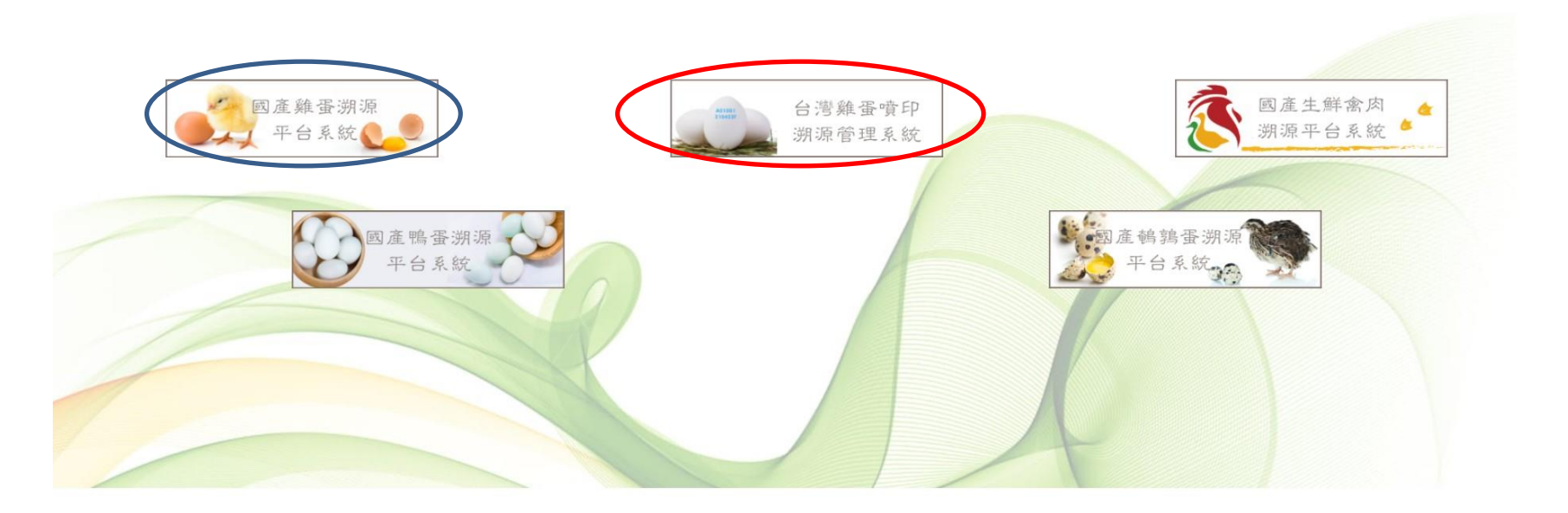

行政院農業委員會 Tel:+886-2-2312-4628 Fax:+886-2-2388-9221 系統維運:承捷資訊股份有限公司 04-24070795 / 平日週一~週五 / 9:00~12:00 / 13:30~18:30

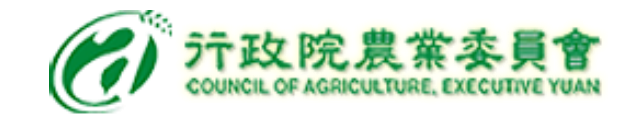

## 洗選雞蛋噴印溯源查詢-2

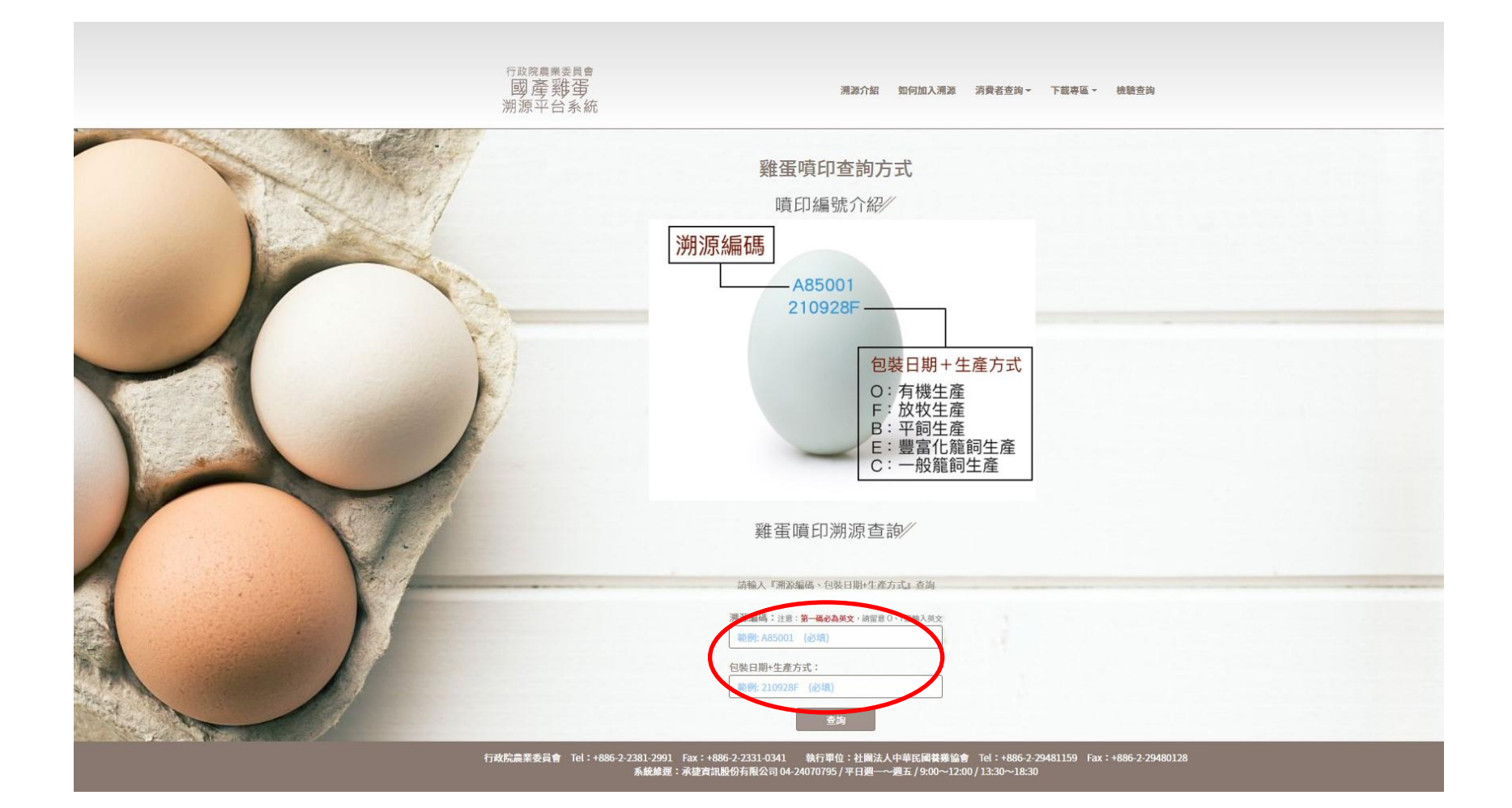

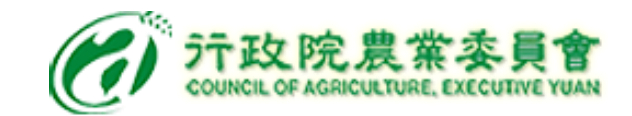

### 洗選雞蛋噴印溯源查詢-3

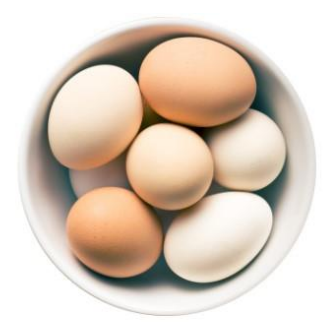

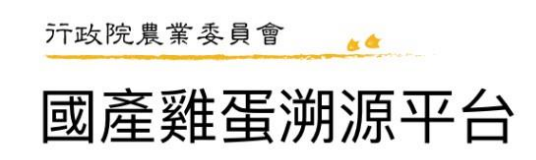

噴印溯源編號 k35080 - 220609c

|          |              |           | ľ | 通 | 路 | 資 | 訊 | 1 |  |  |
|----------|--------------|-----------|---|---|---|---|---|---|--|--|
| 洗選廠(場)名稱 | 金盛農產行        |           |   |   |   |   |   |   |  |  |
| 統一編號     | 38936991     |           |   |   |   |   |   |   |  |  |
| 負責人      | 許文峯          |           |   |   |   |   |   |   |  |  |
| 電話       | 0930-917-018 |           |   |   |   |   |   |   |  |  |
| 地址       | 528彰化縣芳苑鄉    | 『文津村芳東路2号 | 虎 |   |   |   |   |   |  |  |
| 網址       |              |           |   |   |   |   |   |   |  |  |

| ~     | [ f | Ψ | 應           | 蛋 | 農 | 資 | 訊 | 1 |  |        |
|-------|-----|---|-------------|---|---|---|---|---|--|--------|
| 蛋農名稱  | 負責人 |   | 電話          |   |   |   |   |   |  | 住址     |
| 翔禾農牧場 | 施錫明 | 8 | 0917-008457 |   |   |   |   |   |  | 彰化縣芳苑鄉 |

#### ※ 行政院農業委員會 ※